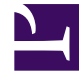

# **GENESYS**

This PDF is generated from authoritative online content, and is provided for convenience only. This PDF cannot be used for legal purposes. For authoritative understanding of what is and is not supported, always use the online content. To copy code samples, always use the online content.

# Service Management UI Help

**Callback Service** 

5/8/2025

## Contents

- 1 Callback Service
  - 1.1 Load the Callback Service Template
  - 1.2 Create a Callback Service
  - 1.3 Configured Callback Services
  - 1.4 Accessing Callback Services and Records with the Callback API

# Callback Service

After Callback is configured, you must create a Callback Service for each Callback scenario that you want to implement. Then, you can manage Callback interactions in the Callback UI.

- To create a Callback service, you need Administrator permissions.
- You must set up Office Hours if you want to implement Scheduled Callback.

# Load the Callback Service Template

| <b>on Mobile Services</b> Configured Services Ca | allback Tools -                                        |                           | demo <del>-</del>                                                             |
|--------------------------------------------------|--------------------------------------------------------|---------------------------|-------------------------------------------------------------------------------|
| Q Search Service Template ▼ ▲ ●<br>+ Upload      | Service Templates<br>Capacity<br>Q - Search from table | lo categories available 🦯 |                                                                               |
| C Service Templates                              | Id 🌻                                                   | Default Value             | Description                                                                   |
| Capacity<br>Get Service                          | _capacity                                              | Click to edit             | 2 Dimentional Matrix specifying the number of agents available per time slot. |
| Match Interaction<br>Office Hours                | _capacity_add                                          | Click to edit             | 1 Dimentional Matrix for specific days. Overrides _capacity.                  |
| Request Access<br>Request Chat                   | _timezone                                              | UTC                       | Timezone matching days of week and time range definition.<br>Defaults to UTC. |
| Callback                                         |                                                        |                           |                                                                               |

Open the Service Management UI, and navigate to Callback and Mobile Engagement > Service Templates. By default, callback should be part of the Service Templates list.

If not, you must load the Callback service template before you can create a Callback service. The callback.zip template is located in the *<GMS installation directory*/*service templates* directory.

Once the callback template has been loaded, it is available in the filter drop-down list of the **Services** tab.

# Create a Callback Service

| Callback | Service Templates            |   |        |
|----------|------------------------------|---|--------|
|          | Add New Service              | × |        |
|          | Service Template             |   | lispla |
|          | callback 🗸                   |   |        |
|          | Service Name                 |   | 0 Day  |
|          | Callback Delayed             |   |        |
|          | Common Default Configuration |   |        |
|          | User Terminated Delayed 🗸    |   |        |
|          | Cancel Add                   |   |        |
|          |                              |   |        |
|          | 5 AM                         |   |        |

Navigate to the **Services > Configured Services** tab. There, you can manage your services based on the templates. The services and categories can be collapsed or expanded for easier viewing.

- 1. Click Create.
- Enter a Service Name: This name will be used as the {callback-execution-name} parameter in your Callback queries.
- 3. Select your **Common Default Configuration**. These configuration scenarios are detailed in the Callback Scenarios section of this guide.
- 4. Click **Add**. An information message confirms the service creation.

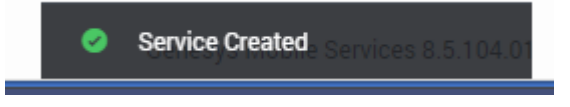

The new Callback service appears in the Configured Services list.

#### Important

The service is also created in the service. {callback-execution-name} section of your GMS configuration.

# Configured Callback Services

| Q. Search Items • • •                                      | Callback Delayed                                    | Display Advanced Parameters                                                                                                    |
|------------------------------------------------------------|-----------------------------------------------------|----------------------------------------------------------------------------------------------------|
| + Create 💼 Delete                                          | Q - Search Table Select All                         |                                                                                                    |
| <b>Configured Services</b>                                 | + Add New 📋 De                                      | Advanced Parameters 🖉 Advanced Parameters                                                                                                    |
| Callback Delayed                                           | Name 💠 Value                                        | Description                                                                                                    |
| match-interaction<br>request-access<br>request-interaction | Optional<br>tempts                                  | Maximum number of times request for execution will be<br>submitted to ORS. After it is reached request is removed<br>from persistent queue and discarded. |
| Business-hours Mandatory                                   | 3600<br>_max_time_to_wait_f<br>or_agent_on_the_call | This is the maximum amount of time (seconds) to wait for<br>the agent to accept and answer the call after customer is<br>connected                        |
|                                                            | _max_transfer_to_ag<br>ent_attempts                 | This is the max number of times to retry transfer of the call to the agent                                                                                |
| Request parameter for                                      | API queries                                         | Media type of the interaction the service is expected to<br>handle. This is required for URS to select agent with proper<br>media capabilities.           |
| . ,                                                        |                                                     | Request Parameter<br>allback service request. Example: IVR service, web session<br>service, etc                                                           |
|                                                            | ▲ _snooze_duration 300                              | After agent availability notification is received, user can<br>snooze the notification for the specified duration.                                        |
|                                                            |                                                     |                                                                                                    |

Key parameters for the service are automatically populated with the appropriate default values. For cluster configurations, all changes made in a service will be replicated into the entire GMS cluster.

#### Important

To configure your Callback service, refer to the configuration options described in the associated scenario page. See the Callback scenarios for further details.

The parameters have the following characteristics:

- Mandatory parameters are identified with a lock icon; you cannot rename them or remove them.
- Optional parameters you can rename them by hovering your cursor over the value field (you will see a pencil icon), click, and then enter the new value. You can delete optional parameters by clicking the *Delete* button.
- Advanced parameters can be displayed by selecting the **Advanced** button in the upper right.
- Request parameters are identified with an **Request Parameter** label in the Description.

#### Important

Request parameters are usually provided within the request itself. Genesys recommends that you do not configure the Request parameters through this UI, otherwise, the parameter within the request will be overridden. If a value was entered through this UI and you wish to remove it at some later date, you can click the garbage can icon and the value becomes *not specified*.

### Accessing Callback Services and Records with the Callback API

The URLs used by the Callback API are dependent on the name of the Callback service that you have just created. Callback services are available at the following URL:

http://<host>:<port>/{base-web-application}/service/callback/{callback-execution-name}

For instance, if you create a callback service named callback-for-mobile, then {callback-execution-name} is callback-for-mobile and the callback service is available at:

http://<host>:<port>/{base-web-application}/service/callback/callback-for-mobile

For further details, see Callback API.